$\bigcirc$ 

# Parcours guidé Writer 2018

Revoir les fonctions de base du traitement de texte, en insistant sur des points souvent mal maîtrisés par les autodidactes et vous faire découvrir et utiliser ses fonctions avancées, en particulier :

l'utilisation des styles,

- le navigateur et son mode plan,
- > la numérotation automatique des chapitres,
- > l'insertion de sommaire automatique, notes de bas de page, numérotation de pages.

# Table des matières

| 1] | Travail préparatoire                                                                | 2   |
|----|-------------------------------------------------------------------------------------|-----|
|    | 1.1. Récupérer les fichiers nécessaires à la réalisation de ce TP                   | 2   |
|    | 1.2. Créer un dossier « mes_docs_writer »                                           | 2   |
| 2] | Utiliser les fonctions de base du traitement de texte                               | 3   |
| -  | 2.1. Différencier les commandes « Enregistrer » et « Enregistrer sous… »            | 3   |
|    | 2.2. Enregistrer un fichier dans un autre format                                    | 3   |
|    | 2.3. Configurer l'interface utilisateur                                             | 4   |
|    | 2.3.1) Äfficher masquer les barres d'outils                                         | 4   |
|    | 2.3.2) Afficher / cacher les margues de formatage                                   | 4   |
|    | 2.3.3) Optimiser l'affichage                                                        | 4   |
|    | 2.3.4) Afficher la règle                                                            | 5   |
|    | 2.4. Afficher / Masquer le volet latéral                                            | 5   |
|    | 2.5. Activer la vérification automatique d'orthographe                              | 5   |
|    | 2.6. Utiliser les mises en forme de paragraphes et de caractères standards          | 6   |
|    | 2.6.1) Mise en forme de paragraphes                                                 | 6   |
|    | 2.6.2) Effacer le formatage direct de paragraphe                                    | 6   |
|    | 2.6.3) Mise en forme de caractères                                                  | 6   |
|    | 2.6.4) Effacer le formatage direct de caractères                                    | 6   |
|    | 2.7. Insérer un passage à la ligne                                                  | 6   |
|    | 2.8. Annuler les dernières modifications                                            | 7   |
|    | 2.9. Déplacer des zones de texte                                                    | 7   |
|    | 2.9.1) Déplacer du texte avec le clavier (cf raccourcis clavier en fin de document) | 7   |
|    | 2.9.2) Déplacer du texte avec la souris.                                            | 8   |
|    | 2.9.3) Déplacer du texte par glisser déplacer (drag and drop)                       | 8   |
|    | 2.10. Copier – coller entre deux documents                                          | 8   |
|    | 2.11. Mise en page                                                                  | 9   |
|    | 2.12. Propriétés du document                                                        | 9   |
| 31 | Utiliser des fonctions avancées du traitement de texte                              | .10 |
| -1 | 3.1. Utiliser le panneau Styles et Formatage                                        | .10 |
|    | 3.1.1) Afficher le panneau Styles et formatage                                      | .10 |
|    | 3.1.2) Appliquer un style à un paragraphe                                           | .10 |
|    | 3.1.3) Utiliser le bouton Tout remplir                                              | .10 |
|    | 3.1.4) Modifier les styles                                                          | .11 |
|    | 3.2. Gérér le plan du document à l'aide du navigateur                               | .11 |
|    | 3.2.1) Afficher le navigateur                                                       | .12 |
|    | 3.2.2) Sélectionner les obiets à afficher dans le navigateur                        | .12 |
|    | 3.2.3) Développer réduire les rubriques                                             | .12 |
|    | 3.2.4) Se déplacer rapidement dans le document à l'aide du navigateur               | .12 |
|    | 3.2.5) Sélectionner le niveau de titre à afficher                                   | .12 |
|    | 3.2.6) Numérotation automatique des chapitres                                       | .12 |
|    | 3.2.7) Utiliser le navigateur pour modifier la structure du document                | .13 |
|    | 3.3. Insérer un titre au document                                                   | .13 |
|    | 3.3.1) Insérer le titre                                                             | .13 |
|    | 3.4. Gérer un sommaire automatique                                                  | .13 |
|    | 3.4.1) Insérer un sommaire automatique                                              | .13 |
|    | 3.4.2) Mettre à jour le sommaire automatique                                        | .14 |
|    | 3.5. Insérer des notes de bas de page                                               | .14 |
|    |                                                                                     | -   |

| 3.6. En-tête et pied de page                                       | .14  |
|--------------------------------------------------------------------|------|
| 3.6.1) Insérer un pied de page                                     | .14  |
| 3.6.2) Insérer une numérotation en pied de page                    | .14  |
| 3.6.3) Régler la position de la numérotation de page               | .14  |
| 3.7. Utiliser les styles de page                                   | . 15 |
| 3.7.1) Appliquer un style de page                                  | .15  |
| 3.7.2) Insérer un saut de page avec changement de style de page    | .16  |
| 3.7.3) Modifier les styles de page                                 | .16  |
| 3.8. Rectifier l'affichage du nombre de pages dans le pied de page | .16  |
| 3.9. Exporter au format PDF                                        | .16  |
| 4] Utilisation de tableaux                                         | . 17 |
| 4.1. Créer un tableau                                              | . 17 |
| 4.2. Afficher la barre d'outils tableau                            | .17  |
| 4.3. Mettre en forme un tableau                                    | .17  |
| 4.3.1) Centrer un colonne                                          | .17  |
| 4.3.2) Centrer une ligne                                           | . 17 |
| 4.4. Arrière-plan et bordure dans un tableau                       | .18  |
| 4.5. Insérer un fichier dans un document                           | .18  |
| 4.6. Ajuster la largeur des colonnes                               | .18  |
| 4.7. Insérer des lignes ou colonnes                                | .18  |
| 4.7.1) Insérer une ligne                                           | .18  |
| 4.7.2) Insérer une colonne                                         | . 18 |
| 5] Utilisation d'images                                            | . 20 |
| 5.1. Insérer une image à partir d'un fichier                       | .20  |
| 5.2. Modifier la taille de l'image                                 | .20  |
| 5.3. Modifier l'habillage d'une image                              | .20  |
| 5.4. Ancrage de l'image dans le texte                              | .21  |
| 5.5. Insérer une image à partir de la galerie                      | .21  |
| 6] Principaux raccourcis claviers                                  | .23  |

# 1] <u>Travail préparatoire</u>

# 1.1. <u>Récupérer les fichiers nécessaires à la réalisation de ce TP</u>

Télécharger le fichier archive « **dl\_writer.zip** » depuis la plate-forme de formation ou le site « **http://lachiver.fr** » ;

Déplacer ce fichier zip dans votre dossier « **Documents** » (ou « **Mes Documents** » ); Extraire le contenu de ce fichier archive.

 $\triangle$ 

 $\mathbf{\hat{V}}$ 

sous Windows, pour extraire le contenu d'un fichier zip, cliquer droit sur ce fichier et sélectionner la commande « **Extraire tout…** ».

Vérifier la présence d'un sous-dossier « **Ressources** ».

Ce dossier « Ressources » contient tous les fichiers nécessaires à la réalisation de ce TP.

# 1.2. <u>Créer un dossier « mes\_docs\_writer »</u>

Créer un dossier « mes\_docs\_writer » dans votre dossier « Documents » (ou « Mes Documents »).

۲ ۲

Ce dossier « mes\_docs\_writer » contiendra tous les documents que vous créerez lors de ce TP.

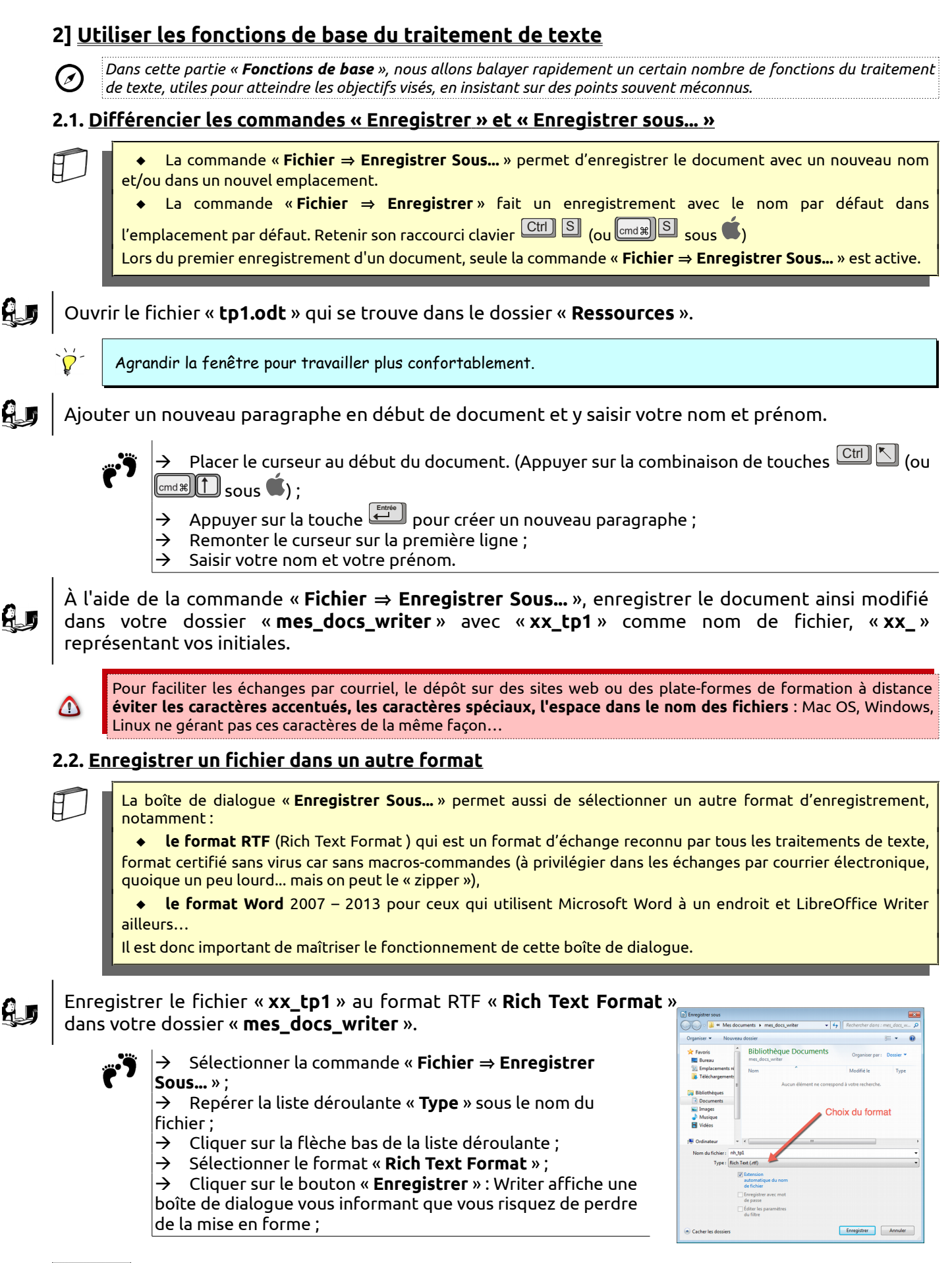

→ Lire attentivement le contenu de la boîte de dialogue ;
 → Cliquer sur le bouton «Utiliser le format Rich Text »
 pour poursuivre l'enregistrement.

Soyez prudent, la conversion d'un document d'un format vers un autre format peut s'accompagner d'une perte de la mise en forme, d'où cet avertissement de Writer...

Vérifier la présence des deux fichiers «xx\_tp1.odt » et «xx\_tp1.rtf » dans votre dossier «mes\_docs\_writer ».

Ouvrir le document « **tp2.odt** » qui se trouve dans le dossier « **Ressources** ». Enregistrer ce document sous le nom « **xx\_tp2** » dans le dossier « **mes\_docs\_writer** » :

- au format « Microsoft Word 2007-2013 XML (.docx) »;
- ✓ au format « Texte ODT (.odt) »;

Vérifier la présence des 2 nouveaux fichiers « **xx\_tp2.odt** » et « **xx\_tp2.docx** » dans le dossier « **mes\_docs\_writer** ».

# 2.3. Configurer l'interface utilisateur

Cf en annexe la présentation de l'interface.

Comme la plupart des logiciels, Writer propose de personnaliser son interface utilisateur et de modifier certains paramètres par défaut. Il est utile et parfois nécessaire, de savoir rétablir ou adapter la configuration du logiciel.

#### 2.3.1) <u>Afficher masquer les barres d'outils</u>

L'interface de Writer propose de nombreuses barres d'outils. Les deux principales sont la barre d'outils « **Standard** » et la barre d'outils « **Formatage** » :

- la barre d'outils « Standard » contient notamment les raccourcis « Nouveau », « Ouvrir », « Enregistrer »...
- la barre d'outils « Formatage » contient les raccourcis : « styles », « choix de police », « caractères gras »...

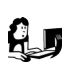

A l'aide de la commande « Affichage ⇒ Barre d'outils », afficher les barres d'outils « Standard », « Formatage », « Dessin ».

Certaines barres d'outils sont contextuelles : elles apparaissent automatiquement en fonction de l'objet sélectionné, par exemple un tableau, un objet dessin ou une image.

#### 2.3.2) Afficher / cacher les marques de formatage

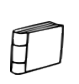

 $\overline{\mathbf{0}}$ 

Un fichier créé par un traitement de texte contient, en plus des caractères qui seront imprimés, des caractères de mise en forme, invisibles à l'impression mais nécessaires à la structuration du document, en particulier : les marques de paragraphes, les tabulations, les retours à la ligne.

â

A l'aide du bouton « **(Dés)activer les marques de formatage** » <sup>¶</sup> de la barre d'outils « **Standard** », désactiver puis activer les marques de formatage.

En phase de saisie ou de modification du document, il est vraiment utile d'activer ces marques de formatage afin de mieux appréhender la structure du document. En phase de finition, on les déactive pour mieux apprécier la présentation du document.

#### 2.3.3) <u>Optimiser l'affichage</u>

Double-cliquer sur le facteur de zoom **en bas à droite de la fenêtre** pour lancer la commande « **Affichage** ⇒ **Zoom...** » et sélectionner l'option « **Optimal** ».

| ` <b>`</b> | On peut aussi utiliser le curseur pour régler le facteur du zoom. |               |                |       |
|------------|-------------------------------------------------------------------|---------------|----------------|-------|
|            |                                                                   | C             | urseur de zoom |       |
|            | · □ 0,00 / 0,08                                                   | : 6,20 x 0,78 |                | 180 % |

#### 2.3.4) Afficher la règle

D

La règle permet de visualiser et de modifier les retraits, marques de tabulation, largeurs de colonnes des tableaux... Comme pour les marques de formatage, il est utile de la faire apparaître en phase de saisie ou de modification de texte.

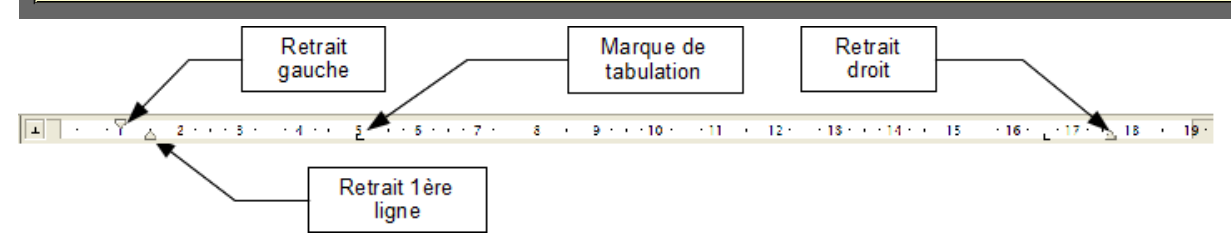

Masquer puis rétablir la règle à partir de la commande « **Affichage** » en cochant / décochant la case devant la commande « **Règles** » ;

Afficher la fenêtre contenant le document « **XX\_tp1** » si nécessaire ;

A l'aide de la règle, augmenter de 2 cm le retrait droit du paragraphe « *Le CDI du lycée polyvalent … pour compléter son emploi du temps.* » du document « **XX\_tp1** »

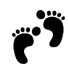

→ Cliquer au milieu du paragraphe « Le CDI du lycée polyvalent ... pour compléter son emploi du temps. »;

→ Par glisser-déplacer (drag and drop), déplacer le triangle de droite de la règle de 2 cm vers la gauche.

# 2.4. Afficher / Masquer le volet latéral

LibreOffice propose un volet latéral avec plusieurs onglets :
un onglet « Propriétés » aqui permet modifier rapidement le formatage de l'élément sélectionné;
un onglet « Page » qui permet de régler le format et le style de page ainsi que les en-têtes et pieds de page
un onglet « Style et formatage » qui permet d'appliquer des styles (cf chapitre 3);
un onglet « Gallery » qui permet d'afficher une galerie d'images;
un onglet « Navigateur » qui permet de se déplacer rapidement dans le document (cf chapitre 3).
Vous pouvez afficher / masquer ce volet latéral à l'aide du bouton situé à droite de la zone d'édition, à gauche du volet latéral.

Afficher puis masquer le volet latéral à l'aide de son bouton latéral.

# 2.5. Activer la vérification automatique d'orthographe

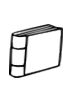

Lorsque la vérification automatique d'orthographe est activée, Writer souligne en rouge tous les mots qu'il ne connaît pas, en particulier les mots mal orthographiés :

| Volet lateral          |                       |                      |    |     |    |
|------------------------|-----------------------|----------------------|----|-----|----|
| Propriétés             |                       |                      |    | ×   | ₹, |
| ✓ Styles               |                       |                      |    |     | Q. |
| concept                |                       | ~                    | ۲  | 6   |    |
| ▲ Caractère            |                       |                      |    |     | ŝ  |
| Ubuntu                 |                       | ~ 9                  |    | ~   |    |
| a <i>a</i> <u>a</u>    | a.                    |                      | a  | a   |    |
| <u>a</u> • <u>ø</u> •  |                       | ab 🕶                 | æ  | a,  | I  |
| ▲ Paragraphe           |                       |                      |    |     |    |
| = = = =                |                       |                      |    |     |    |
|                        |                       |                      |    | ] • |    |
| Espacement :           | Retra                 | ait :                |    |     |    |
| 5 F                    | <b>N</b>              |                      |    |     |    |
| 🚆 0,00 cm 🕻            |                       | 1,00 cr              | n  | 0   |    |
| 0,10 cm                |                       | 0,00 cr              | n  | 0   |    |
| =                      |                       | 0,30 cr              | n  | ٢   |    |
| ▶ Page                 |                       |                      |    |     |    |
| Bout<br>mas<br>affiche | on p<br>sque<br>er le | oour<br>er /<br>vole | et |     |    |

Comme tout correcteur orthographique, sa fiabilité est toute relative. Le raccourci clavier 💷 permet d'activer ou de désactiver la vérification automatique d'orthographe. Activer si nécessaire la vérification automatique d'orthographe à l'aide du raccourci clavier 🕮 🖾 Corriger l'orthographe du mot « *multimedia* » situé vers la fin du texte et aui doit être souliané en rouge car mal orthographié **en cliquant droit sur le mot**. 2.6. Utiliser les mises en forme de paragraphes et de caractères standards Mettre en caractères aras, centrer un paraaraphe (sans appuyer x fois sur la barre d'espace...), tout utilisateur de Ø traitement de texte apprend rapidement à le faire... Mais savez-vous rétablir une mise en forme standard en un seul clic ? 2.6.1) Mise en forme de paragraphes Centrer le paragraphe « 1. Le CDI » à l'aide du bouton « Alignement centré » 📒 Justifier le paragraphe « Le CDI du lycée ... pour compléter son emploi du temps.» à l'aide du bouton « Alignement Justifié » 🗏 . Il n'est pas utile de sélectionner tout le paragraphe d'avant d'appliquer une mise en forme de paragraphe : il suffit simplement de placer le curseur dans le paragraphe pour lui appliquer la mise en forme désirée. Par contre, pour  $\triangle$ appliquer la mise en forme à plusieurs paragraphes consécutifs, il faut les sélectionner ensemble puis leur appliquer la mise en forme. 2.6.2) <u>Effacer le formatage direct de paragraphe</u> Le raccourci clavier 🛄 🔟 permet d'effacer le formatage direct de paragraphe : c'est le raccourci de la commande « Format  $\Rightarrow$  Effacer le formatage direct ». Placer le curseur dans le paragraphe « 1. Le CDI » et effacer le formatage direct du paragraphe à l'aide du raccourci clavier 🛄 : Effacer le formatage direct du paragraphe « Le CDI du lycée ... pour compléter son emploi du temps.». 2.6.3) Mise en forme de caractères Mettre en caractères gras et italiques l'expression « postes multimédia ». 2.6.4) Effacer le formatage direct de caractères Effacer le formatage direct du mot « **postes** Ȉ l'aide du raccourci clavier 🛄 🔟. La barre d'outils « Formatage » contient les commandes de mise en forme les plus fréquemment utilisées. Pour obtenir la palette complète des mises en forme, sélectionner les commandes « Format  $\Rightarrow$  Caractères » ou « Format ⇒ Paragraphes » de la barre de menus ou du menu contextuel. Le volet latéral « Propriétés » permet aussi de modifier les principales mises en forme. 2.7. Insérer un passage à la ligne Afficher les marques de paragraphe si nécessaire à l'aide du bouton 🔳. Un texte n'est pas une simple suite de caractères, c'est un document structuré contenant des paragraphes

standards, des titres de différents niveaux, des paragraphes remarques, etc. La touche 💷 insère un nouveau paragraphe, ce qui entraîne a fortiori un passage à la ligne ;

|          |                     | ◆ La combinaison de touches                                                                                                    |
|----------|---------------------|----------------------------------------------------------------------------------------------------|
|          | Ajou                | ter un passage à la ligne devant devant l'expression « <i>La salle de travail</i> ».                                                                                                    |
|          |                     | <ul> <li>→ Placer le curseur devant l'expression « La salle de travail » ;</li> <li>→ Appuyer sur la combinaison de touches <sup>(1)</sup> <sup>(1)</sup> pour insérer un passage à la ligne ;</li> </ul>                                        |
| <b>Q</b> | Obse                | erver le caractère non imprimable ← utilisé par le logiciel pour marquer le passage à la ligne.                                                                                                    |
|          | 2.8. <u>A</u>       | nnuler les dernières modifications                                                                                                    |
|          |                     | La combinaison de touches<br>Ctri Z (met#) Z sous<br>raccourci de la commande « Édition ⇒ Annuler » et l'équivalent du bouton<br>S'il n'y avait qu'une seule combinaison de touches à retenir c'est celle qu'il faudrait conserver !!!           |
|          | `¥'-                | Si vous oubliez un raccourci clavier, les commandes de la barre de menus affichent le raccourci de la<br>commande le cas échéant.                                                                                                    |
| ĄJ       | App<br>text         | uyer successivement sur la combinaison de touches 🗂 🛛 (ब्ल्ला) 🖾 sous ᡬ) pour retrouver le<br>e dans son état initial.                                                                                                    |
|          | ` <b>Ç</b> '-       | La commande « Édition $\Rightarrow$ Rétablir » permet de restaurer ce qui a été précédemment annulé.                                                                                                    |
| ê, j     | App<br>Ferm<br>Séle | uyer sur <sup>Ctrr</sup>                                                                                                    |
|          | 2.9. <u>D</u>       | <u>éplacer des zones de texte</u>                                                                                                    |
|          | Ø                   | L'ordre des paragraphes de ce document a été modifié. Nous allons rétablir l'ordre du document en nous fiant aux<br>numéros de paragraphe. Nous allons utiliser différentes méthodes.                                                            |
|          | ```                 | Pour déplacer correctement des zones de texte, il est indispensable d'afficher les marques de paragraphe<br>(Activer les marques de formatage, bouton 1 de la barre d'outils « Standard »).                                                      |
|          | Ø                   | Vous allez expérimenter différents méthodes pour déplacer les zones de texte : à l'aide du clavier, à l'aide de la souris et<br>par glisser-déposer (drag and drop).                                                                             |
|          | 2.9.1)              | Déplacer du texte avec le clavier (cf raccourcis clavier en fin de document)                                                                                                    |
| ĄJ       | Place<br>l'aide     | er le paragraphe « <i>3. Accès au fonds documentaire</i> » avant le paragraphe « <i>3.1 Spatialisation</i> » à<br>e de <b>raccourcis claviers.</b>                                                                                               |
|          |                     | <ul> <li>→ Placer le curseur au début de la ligne « 3. Accès au fonds documentaire »;</li> <li>→ Maintenir appuyé la touche <sup>1</sup> et déplacer le curseur en fin de ligne à l'aide de la touche <sup>1</sup></li> <li>(→ sous);</li> </ul> |
|          |                     | Attention ! Étendre la sélection jusqu'au caractère marque de paragraphe « ¶ » en fin de ligne à l'aide de la touche flèche vers la droite ⊖.                                                                                                    |
|          |                     | <ul> <li>→ Appuyer sur la combinaison de touches Ctrl X (cmd ¥ sous ) pour couper la sélection ;</li> <li>→ Placer le curseur devant la ligne « 3.1 Spatialisation » ;</li> </ul>                                                                |

→ Appuyer sur la combinaison de touches Ctrl V (cmd೫ V sous ) pour coller la zone de texte coupée précédemment.

#### 2.9.2) Déplacer du texte avec la souris

contextuel.

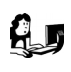

Placer l'expression « 2. le fonds documentaire » en début de document à l'aide de la souris et du menu contextuel.

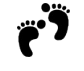

^ کړ`

→ Sélectionner la zone de texte « 2. le fonds documentaire » en prenant soin d'inclure dans la sélection la marque de paragraphe « ¶ »;

Pour inclure la marque de paragraphe, glisser-déplacer le pointeur au début de la ligne suivante.

→ Cliquer droit dans la zone sélectionnée et sélectionner la commande « Couper » du menu contextuel ;
 → Cliquer en début de document, clic droit et sélectionner la commande « Coller » du menu

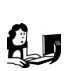

Déplacer en début de document la zone de texte allant de « 2. 1 Documents … » jusqu'à « … d'une imprimante et d'un accès à internet depuis 1998. » Si nécessaire travailler avec le clavier…

2.9.3) Déplacer du texte par glisser déplacer (drag and drop)

Déplacer la zone de texte allant de « 3.2 Signalisation » …à « de tel ou tel document à telle ou telle classe, selon le code établi. ». devant le paragraphe « 3.3. Techniques documentaires » **par glisser-déplacer.** 

→ Sélectionner la zone de texte allant de « 3.2 Signalisation » …à « de tel ou tel document à telle ou telle classe, selon le code établi. » ;

→ Cliquer à l'intérieur de la zone sélectionnée, maintenir appuyé le bouton gauche de la souris ;

→ Déplacer le pointeur de la souris avant le paragraphe « *3.3. Techniques documentaires* » en maintenant le bouton gauche appuyé ;

→ Relâcher le bouton gauche de la souris ... Magique !

```
💹 | Enregistrer vos modifications à l'aide du raccourci clavier 🛄 🛽 📠 🗐 sous 🏟
```

## 2.10. Copier – coller entre deux documents

|   | 3 |
|---|---|
| Н |   |
| Н | _ |

Les commandes « **Copier – Coller** » ou « **Couper - Coller** » fonctionnent aussi d'un document à un autre, d'une application à une autre...

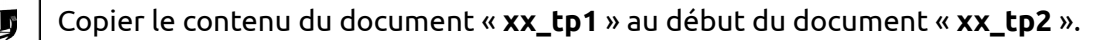

- → Ouvrir le document « xx\_tp1»;
- → Appuyer sur la combinaison de touches  $\square$  (raccourci clavier de la commande « Édition ⇒

Tout sélectionner » de la barre de menus)( ( sous ); → Writer sélectionne la totalité du document « xx\_tp1 »;

→ Appuyer sur la combinaison de touches Ctrl C (cred # C sous ) pour copier dans le pressepapier la zone sélectionnée ;

→ Activer la fenêtre « **xx\_tp2** » à l'aide de la barre de tâches de Windows ou avec la combinaison de touches All 🗐 ( I sous 🌒 :

→ Appuyer sur la combinaison de touches Ctrl K (Cred 1) sous () pour placer le curseur en début de document ;

→ Appuyer sur la combinaison de touches Ctrl V (max V sous ) pour coller le contenu du presse-papier dans le document.

Enregistrer les modifications apportées au document « **xx\_tp2**» et refermer la fenêtre du document « **xx\_tp1** » sans enregistrer les modifications.

## 2.11. <u>Mise en page</u>

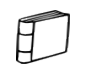

La commande « **Format** ⇒ **Page** » permet de fixer la marge haute, basse, gauche, droite du document ainsi que son orientation.

Appliquer une mise en page « **Paysage** » au document «  $xx_tp2$  » puis rétablir l'orientation « **Portrait** » à l'aide du raccourci clavier Ciri Z (mat Z sous .

#### 2.12. Propriétés du document

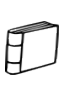

Pour chaque document, Writer enregistre des propriétés le concernant : titre, auteur... qui permettent de le caractériser (méta-données) et vous aident à gérer et à identifier vos documents. Ces données peuvent être ensuite réutilisées à l'intérieur du document à l'aide des champs (cf chapitre 3.6.2).

A l'aide de la commande « Fichier ⇒ Propriétés », dans l'onglet « Description », saisir le titre « T.P. Traitement de texte » ;

Enregistrer vos modifications.

# 31 Utiliser les fonctions avancées du traitement de texte

(⁄)

Appliquer une mise en forme uniforme à un document long, insérer un sommaire automatique, pouvoir récupérer la mise en forme d'un document vers un autre, restructurer rapidement un document, obtenir une numérotation automatique des chapitres, ... tels sont les enjeux de l'utilisation des styles dans un traitement de texte : c'est simple, surtout dans Writer et puissant ...

### 3.1. Utiliser le panneau Styles et Formatage

3.1.1) Afficher le panneau Styles et formatage

Le panneau « Styles et formatage » 🕮 du volet latéral permet d'appliquer, créer, éditer, ajouter et supprimer des styles de mise en forme au document.

Afficher le panneau Styles et formatage en cliguant sur l'onglet 💵 du volet latéral ; Repérer en bas du panneau « Styles et formatage » une liste déroulante et sélectionner l'option « Tous les styles ».

Writer gère différents types de style : paragraphes, caractères, cadres, pages, numérotations, tableaux. La barre d'outils du panneau Styles et formatage 🔳 🖲 🗩 🗅 💷 🖉 permet de sélectionner le type de styles.

#### 3.1.2) Appliquer un style à un paragraphe

Appliquer le style de paragraphe « **Titre 1** » au paragraphe : « 1. Le CDI ».

Cliquer sur le bouton « Styles de paragraphes » 🍱 du panneau « Styles et formatage » : le  $\rightarrow$ panneau « Styles et formatage » affiche la liste des styles de paragraphes ; → Placer le curseur sur la ligne « 1. Le CDI ».

 $\rightarrow$ 

Double-cliquer sur le style « Titre 1 » du panneau « Styles et formatage » : Writer attribue le style « Titre 1 » au paragraphe « 1. LE CDI ».

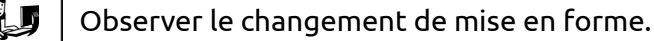

On peut aussi appliquer le style « **Titre 1** » à l'aide du bouton déroulant « **Appliquer le style** » de la barre d'outils Formatage.

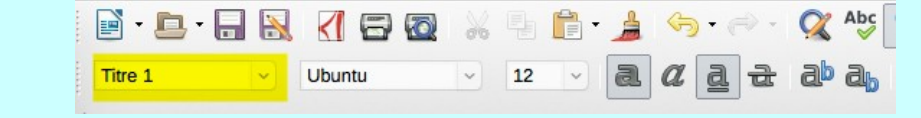

Appliquer le style « **Titre 1** » aux paragraphes suivants :

- « 2 Le fonds documentaire »;
- « 3 Accès au fonds documentaire » ;
- « 4 La politique d'acquisition ».

3.1.3) <u>Utiliser le bouton Tout remplir</u>

A.D

Le panneau « Styles et formatage » propose un bouton « Appliquer le style » 🦄 bien pratique pour appliquer rapidement un même style à différents paragraphes.

A l'aide du bouton « Appliquer le style » 🎱 du panneau « Styles et formatage », appliquer le style « Titre 2 »aux paragraphes suivants :

« 2.1 Documents »:

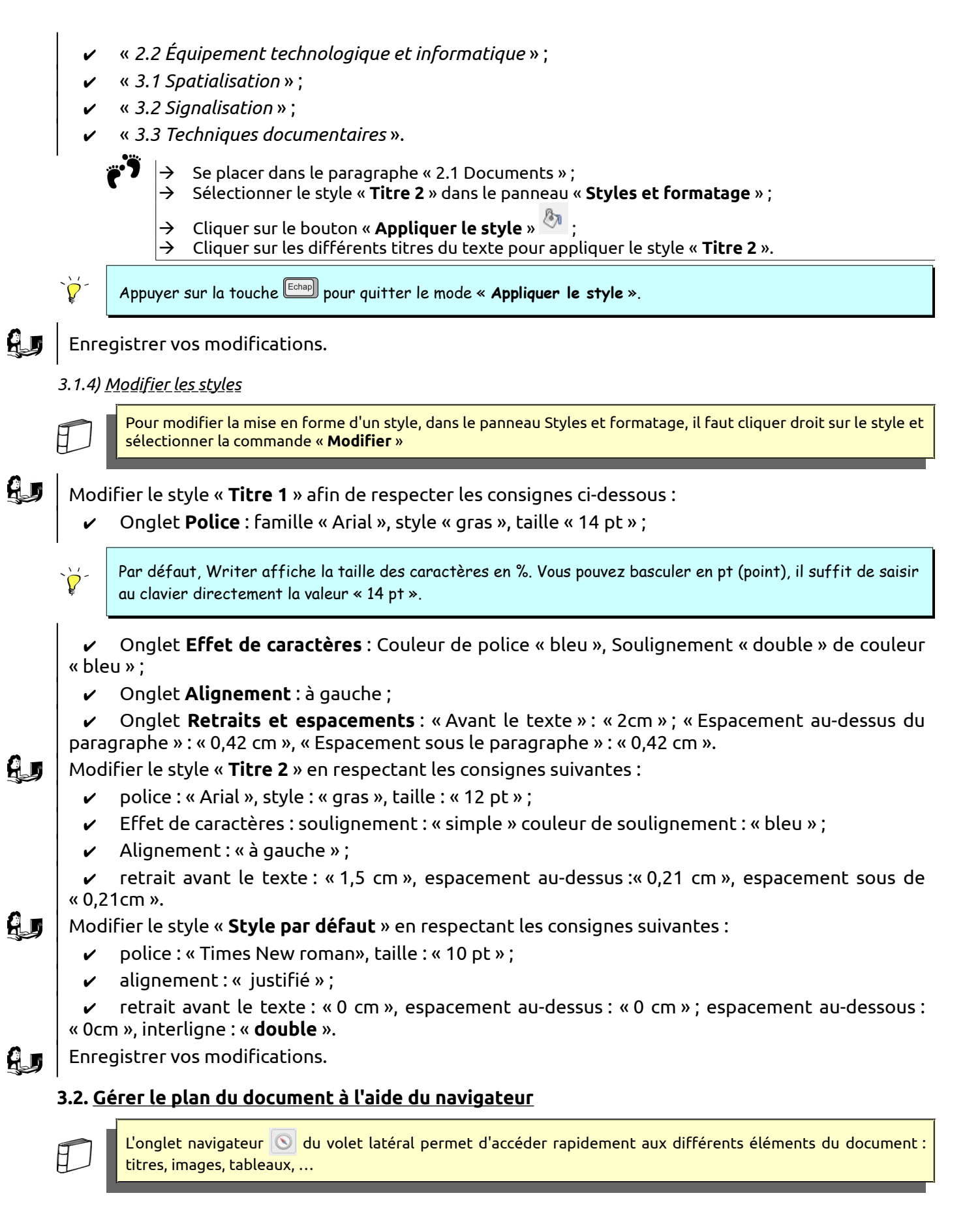

#### 3.2.1) Afficher le navigateur

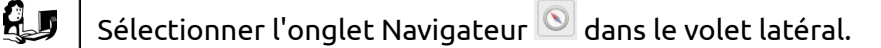

En attribuant des styles « Titre 1 », « Titre 2 » à nos chapitres, nous avons, non seulement mis en forme le document, mais nous avons aussi construit son plan : nous l'avons structuré.

Dans ce TP, nous n'utiliserons qu'une partie des fonctionnalités du navigateur : la partie afférente au plan du document.

3.2.2) Sélectionner les objets à afficher dans le navigateur

Cliquer sur le bouton « **Réduire la navigation à ce type de contenu** » 🗾 du navigateur pour qu'il n'affiche que les titres.

3.2.3) Développer réduire les rubriques

Développer tous les titres du document dans le navigateur.

→ Cliquer sur le bouton 
(ou le +) devant un titre pour le développer.

3.2.4) Se déplacer rapidement dans le document à l'aide du navigateur

Accéder aux différents chapitres du document en double-cliquant sur les titres dans le navigateur.

Dans un document long comme un mémoire de master par exemple, le navigateur est très efficace pour se déplacer rapidement dans le document.

3.2.5) Sélectionner le niveau de titre à afficher

Sélectionner successivement 1 puis 2 puis 3 pour le niveau de titre à afficher en cliquant sur le bouton « **Niveau de titres affichés** »

3.2.6) Numérotation automatique des chapitres

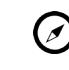

Dans le document, la numérotation des chapitres a été saisie manuellement. Nous allons remplacer cette numérotation manuelle par une numérotation générée automatiquement par Writer.

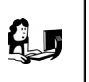

A l'aide de la touche « Supp. » du clavier, effacer la numérotation manuelle des différents chapitres du document.

En s'appuyant sur les styles « Titre 1 », « Titre 2 »,… Writer est capable de numéroter automatiquement les chapitres

Insérer une numérotation automatique des chapitres du document à l'aide de la commande « **Outil** ⇒ **Numérotation des chapitres** » en respectant les consignes suivantes :

niveau 1 : numéros « 1, 2, 3 … » avec un « . » (point) comme séparateur derrière ;

niveau 2 : numéros « 1, 2, 3 … » avec un sous-niveau « 2 » et un « . » (point) comme séparateur derrière .

Enregistrer vos modifications.

Ne pas confondre la numérotation automatique des chapitres avec les listes numérotées. Si la numérotation automatique des chapitres ne fonctionne pas, vérifier que le style du titre ne possède pas de numérotation dans sa définition. (onglet Numérotation du style)

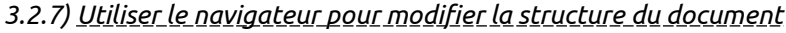

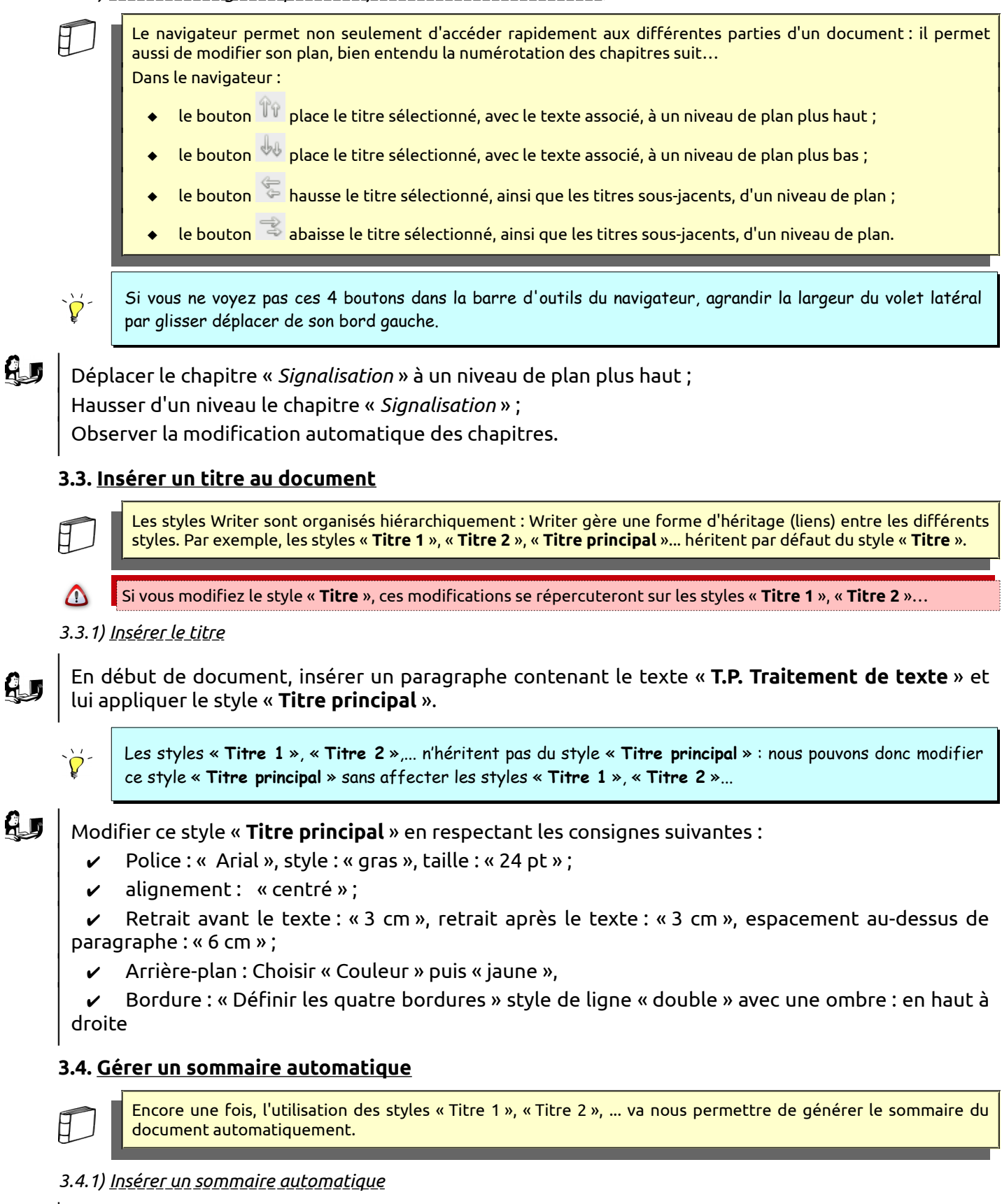

Insérer un paragraphe vide après le titre en appuyant sur la touche 🕮 ;

A l'aide de la commande « **Insertion** ⇒ **Table des matières et index** ⇒ **Tables des matières…** » de la barre de menus, insérer un sommaire automatique sous le titre « **T.P. Traitement de texte** » dans le paragraphe vide que vous venez de créer ; Enregistrer vos modifications.

# 3.4.2) Mettre à jour le sommaire automatique

Abaisser d'un niveau le chapitre « *La politique d'acquisition* » à l'aide du navigateur. Vérifier le changement de numérotation du chapitre. Cliquer droit sur le sommaire et sélectionner la commande « **Mettre à jour l'index** ».

# 3.5. Insérer des notes de bas de page

A l'aide de la commande « **Insertion ⇒ Note de bas de page** », insérer les notes de bas de page suivantes :

| Après le mot | Note à saisir                                                                |
|--------------|------------------------------------------------------------------------------|
| BCDI         | Logiciel de gestion de fonds documentaire publié par le C.R.D.P. de Poitiers |
| ONISEP       | Office National D'Informations Sur Les Enseignements et les Professions      |

# 3.6. <u>En-tête et pied de page</u>

3.6.1) <u>Insérer un pied de page</u>

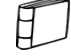

HD

Les en-têtes et pieds de page sont des zones de texte qui se répètent sur chaque page, comme sur ce document.

A l'aide de la commande « **Insertion** ⇒ **Entête & Pied de page** ⇒ **Pied de page** ⇒ **Style par défaut** », insérer un pied de page contenant votre nom et votre prénom.

Vérifier la présence du pied de page à l'aide de la commande « **Fichier** ⇒ **Aperçu** » puis refermer l'aperçu avant impression.

# 3.6.2) Insérer une numérotation en pied de page

Un champ est une information dont le contenu est « calculé » directement par le logiciel. Quelques champs sont très utiles comme par exemple : le numéro de page, le nombre de pages, la date d'impression, ...

Ajouter une numérotation de page comme sur la figure ci-dessous :

Nom Prénom → page 1·sur 2¶

- → Placer le curseur dans le pied de page après votre prénom saisi précédemment ;
- → Appuyer sur la touche « 🖼 » pour insérer une tabulation ;
- $\rightarrow$  Noter l'affichage du caractère non imprimable  $\rightarrow$  de tabulation ;
- → Saisir le texte « page» suivi d'un espace ;
- → Sélectionner la commande « Insertion ⇒ Champ ⇒ Numéro de page » ;
- → Writer insère le « numéro de page »;
- → Saisir le texte « sur» suivi d'un espace ;
- → Sélectionner la commande « Insertion ⇒ Champ ⇒ Nombre de pages » ;
- → Writer insère le « nombre de pages ».

Vérifier votre pied de page ainsi modifié à l'aide de la commande « **Fichier** ⇒ **Aperçu** » puis refermer l'aperçu avant impression.

A.

# 3.6.3) Régler la position de la numérotation de page

Ajuster la position de la pagination par déplacement des taquets de tabulation dans la règle.

Cliquer dans le pied de page ; Afficher la règle si nécessaire ;  $\rightarrow$ Taquets de tabulation  $\rightarrow$ Repérer les taquets de tabulation dans la règle ; Par défaut, Writer insère dans le paragraphe de pied de page et d'en-tête : un taquet de tabulation, alignement centré au milieu du paragraphe ; un taquet de tabulation, alignement à droite à droite du paragraphe. A l'aide de la souris, il est possible : de déplacer ces taquets par glisser-déplacer; ٠ d'ajouter de nouveaux taquets en cliquant simplement sur la règle ; de supprimer un taquet en le glissant-déplaçant hors de la règle ; de modifier l'alignement du taquet en double-cliquant sur celui-ci.

Insérer un en-tête de page contenant le champ « Titre» et le champ « Date ». Enregistrer vos modifications.

# 3.7. Utiliser les styles de page

dessous:

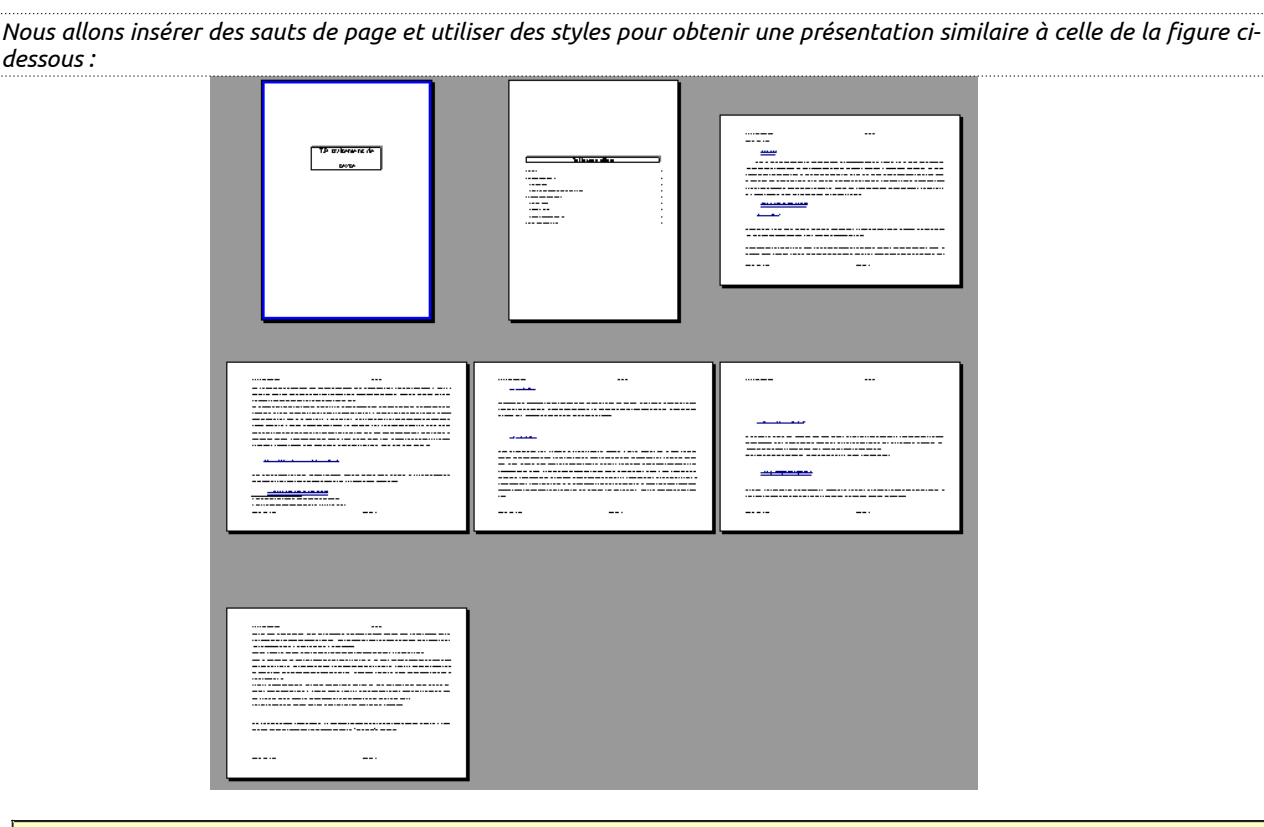

Les styles de page permettent dans un même document de modifier l'orientation des pages, leurs marges, leurs en-têtes ou pieds de page.

3.7.1) Appliquer un style de page

Appliquer le style de page « **Première page** » à la première page du document.

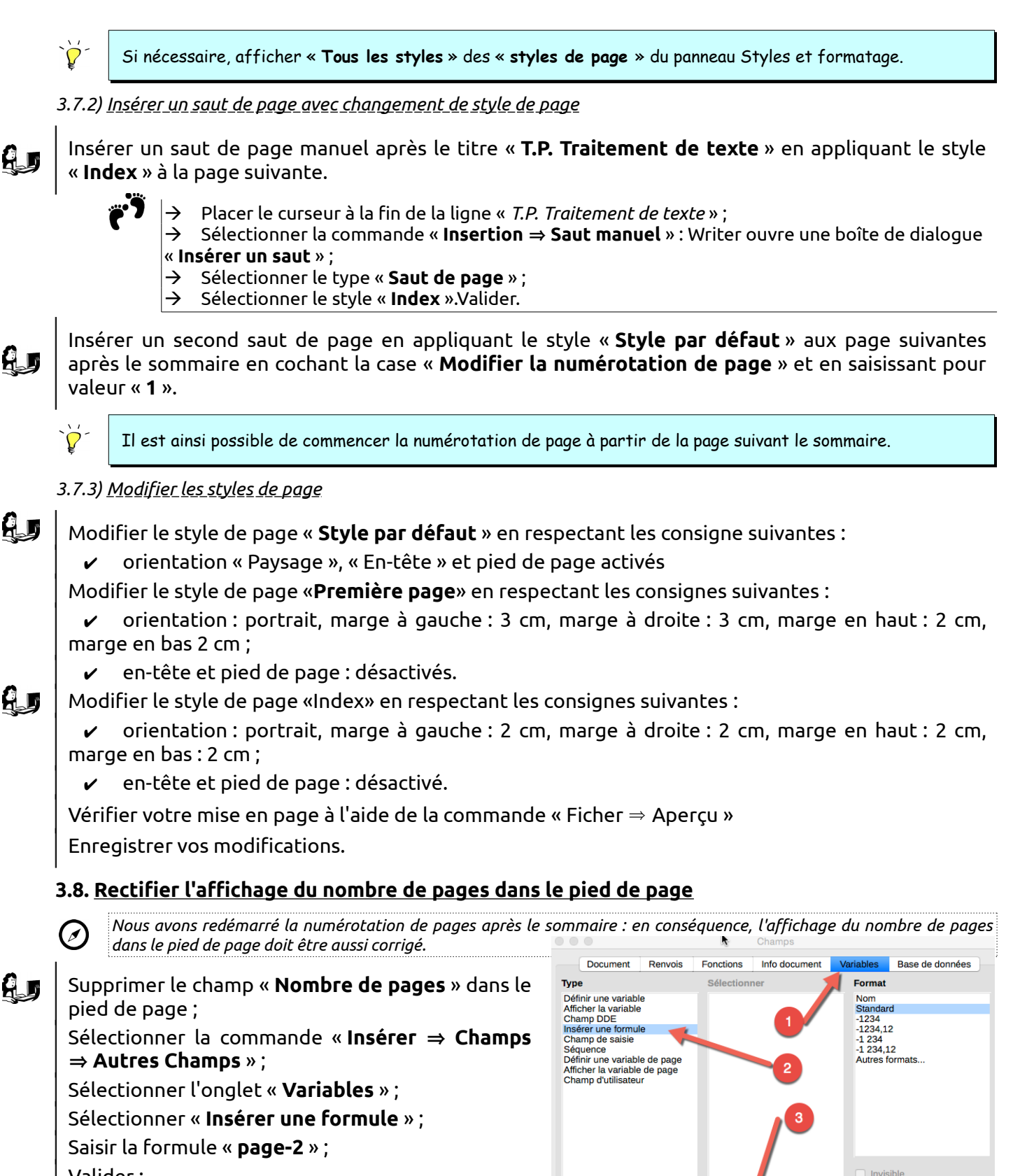

Valider;

Afficher la dernière page du document ;

Vérifier que le pied de page a été corrigé.

Fermer

Formule

page-2

# 3.9. Exporter au format PDF

H

Writer propose une fonction d'exportation au format PDF.

A l'aide de la commande « **Fichier**  $\Rightarrow$  **Exporter au format PDF** », créer une version PDF de votre document.

# 4] <u>Utilisation de tableaux</u>

Dans un premier temps, nous allons créer un tableau et le mettre en forme.

# 4.1. <u>Créer un tableau</u>

Créer un nouveau document à l'ai de la commande « Fichier ⇒ Nouveau ⇒ Document Texte » ; Saisir le texte « **Regardes-tu chaque soir ce qu'il faut faire pour le lendemain ?** » ;

Insérer un nouveau paragraphe ;

A l'aide de la commande « **Tableau ⇒ Insérer un tableau** », créer un tableau à 4 lignes et 4 colonnes.

# 4.2. <u>Afficher la barre d'outils tableau</u>

Si nécessaire, sélectionner la commande « **Affichage ⇒ Barre d'outils ⇒ Tableau** » pour afficher la barre d'outils tableau ;

Noter que cette barre d'outils disparaît lorsque vous cliquez à l'extérieur du tableau ;

Saisir le contenu du tableau comme ci-dessous sans vous préoccuper de la mise en forme pour le moment :

|       | Élèves estimant ne<br>pas avoir de<br>difficulté | Élèves estimant avoir<br>des difficultés | Ensemble |
|-------|--------------------------------------------------|------------------------------------------|----------|
| OUI   | 11                                               | 10                                       | 21       |
| NON   | 4                                                | 1                                        | 5        |
| TOTAL | 15                                               | 11                                       | 26       |

# 4.3. <u>Mettre en forme un tableau</u>

Vous pouvez sélectionner une colonne entière (ou une ligne entière) du tableau en cliquant respectivement audessus de la colonne (ou à gauche de la ligne) : noter le changement de forme du pointeur de la souris.

# 4.3.1) <u>Centrer un colonne</u>

Sélectionner la première colonne du tableau en cliquant **juste au-dessus** de cette première colonne. (Noter le changement de forme du pointeur de la souris avant de cliquer) ;

Centrer la colonne à l'aide du bouton « Alignement Centré » 蕈 de la barre d'outils formatage .

Vous pouvez aussi utiliser le panneau « Propriétés » du volet latéral.

# 4.3.2) <u>Centrer une ligne</u>

Â

Sélectionner la première ligne du tableau en cliquant à gauche de cette première ligne ; Centrer la première ligne du tableau ;

Mettre en caractères gras et italiques la première ligne du tableau ;

Enregistrer votre document sous le nom « xx\_tp3 » dans votre dossier «mes\_docs\_writer ».

Ajouter un arrière-plan à la première ligne du tableau le bouton « **Couleur d'arrière plan** » dans la barre d'outils « Tableau » ;

Enregistrer votre travail;

# 4.5. Insérer un fichier dans un document

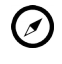

Nous allons insérer un tableau provenant d'un autre de fichier. Deux objectifs : gagner du temps de saisie et apprendre à insérer un fichier dans un document.

Insérer un paragraphe vide à la fin de votre document ;

A l'aide de la commande « **Insertion**  $\Rightarrow$  **Document** », insérer le fichier « **tp3.odt** » qui se trouve dans le dossier « Ressources ».

# 4.6. Ajuster la largeur des colonnes

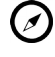

Ħ

Le tableau déborde dans la marge du document. Nous allons réduire la largeur des deux dernières colonnes.

On peut modifier la largeur des colonnes (ou la hauteur des lignes) :

à partir des commandes « Taille  $\Rightarrow$  Largeur de colonne » (ou « Taille  $\Rightarrow$  Hauteur de ligne ») du menu contextuel;

- directement à l'aide de souris en glissant les séparateurs de colonnes (ou de lignes) de la règle horizontale (ou verticale)
  - ou plus simplement en glissant-déplaçant les lignes du tableau.

Réduire la largeur des deux dernières colonnes.

- Approcher le pointeur de la souris près du bord droit du tableau.  $\rightarrow$
- $\rightarrow$ Noter le changement de forme du pointeur de la souris.  $\rightarrow$ 
  - Déplacer le bord droit vers la gauche pour réduire la largeur du tableau.
  - Appliquer la même procédure pour réduire la largeur de la deuxième colonne.

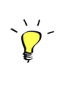

Dans le menu contextuel, Writer propose une commande «Taille 🔿 Répartir les colonnes régulièrement » pour égaliser les largeurs de plusieurs colonnes. Il faut sélectionner ces différentes colonnes avant d'appliquer la commande.

# 4.7. Insérer des lignes ou colonnes

4.7.1) Insérer une ligne

 $\rightarrow$ 

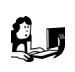

Insérer une ligne au tableau avant la ligne « Loisirs d'intérieur » à l'aide de la commande « Insérer ⇒ Ligne au-dessus » du menu contextuel.

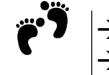

Cliquer droit dans la ligne « Loisirs d'intérieur » ;

Sélectionner la commande « **Insérer**  $\Rightarrow$  Ligne au-dessus »;

4.7.2) Insérer une colonne

Insérer une colonne au tableau avant la dernière colonne à l'aide de la commande « **Insérer**  $\Rightarrow$ Colonnes de gauche » du menu contextuel ;

Compléter le contenu de la ligne et de la colonne qui viennent d'être insérées comme sur le tableau comme ci-dessous.

**Exercice** : Modifier le tableau pour obtenir la présentation ci-dessous. Un conseil : ne pas chercher à fusionner des cellules mais jouer simplement sur la visibilité des bordures. Enregistrer votre travail en fin d'exercice.

|                                | ELEVES ESTIMANT<br>NE PAS AVOIR DE<br>DIFFICULTE<br>(heures/semaine) | ELEVES ESTIMANT<br>AVOIR DES<br>DIFFICULTES<br>(heures/semaine) | ENSEMBLE |
|--------------------------------|----------------------------------------------------------------------|-----------------------------------------------------------------|----------|
| TEMPS DE FORMATION             | 38,17                                                                | 42,41                                                           | 40,29    |
| dont présence au lycée         | 32,64                                                                | 35,80                                                           | 34,22    |
| dont trajet scolaire           | 5,53                                                                 | 6,61                                                            | 6,07     |
| AIDE DOMESTIQUE                | 3,41                                                                 | 6,89                                                            | 5,15     |
| LOISIRS D'INTERIEUR            | 22,54                                                                | 27,17                                                           | 24,86    |
| dont télévision                | 10,82                                                                | 14,87                                                           | 12,85    |
| dont lecture                   | 2,27                                                                 | 1,37                                                            | 1,82     |
| dont écoute de la musique      | 8,27                                                                 | 10,43                                                           | 9,35     |
| dont autres                    | 1,18                                                                 | 0,50                                                            | 0,84     |
| LOISIRS DE PLEIN AIR           | 2,64                                                                 | 2,11                                                            | 2,38     |
| dont sport                     | 2,64                                                                 | 2,11                                                            | 2,38     |
| SORTIES                        | 4,36                                                                 | 5,86                                                            | 5,11     |
| dont visites familiales        | 1,00                                                                 | 1,33                                                            | 1,17     |
| dont sorties avec<br>camarades | 3,36                                                                 | 4,53                                                            | 3,95     |

# 5] Utilisation d'images

🖉 Dans cette partie, nous allons apprendre à insérer des images et à les disposer dans la page.

# 5.1. Insérer une image à partir d'un fichier

Ouvrir le fichier « tp4 » qui se trouve dans le dossier « Ressources » ;

Enregistrer ce document dans votre dossier « mes\_docs\_writer » sous le nom « xx\_tp4 » ;

Insérer un nouveau paragraphe devant le texte « Un réseau informatique est constitué ... » ;

Placer le curseur dans ce paragraphe vide et insérer le fichier image « **réseau.gif** » qui se trouve dans le sous-dossier « **Images** » du dossier « **Ressources** » à l'aide de la commande « **Insertion→Image** »;

Enregistrer votre travail;

`**Ç**'-

On peut, bien entendu, insérer des images par copier-coller (ou par glisser-déplacer), depuis le navigateur Internet ou depuis un autre document par exemple.

# 5.2. <u>Modifier la taille de l'image</u>

Une image est un objet dont on peut modifier la taille et la position dans la page. Dans un premier temps il faut la sélectionner en cliquant dessus : 8 poignées vertes de sélection apparaissent autour de l'image. On peut alors :

- modifier sa taille en glissant-déplaçant l'une des poignée ;
- modifier la position de l'image en la glissant déplaçant.

Sélectionner l'image « **réseau.gif** » et modifier sa taille à l'aide des poignées de sélection.

En maintenant enfoncée la touche 🖭, on peut modifier la taille en conservant les proportions.

Enregistrer vos modifications.

# 5.3. Modifier l'habillage d'une image

Pour l'adaptation du texte autour de l'image, Writer propose plusieurs options :

| Pas<br>d'adaptation              | Place l'objet sur une ligne distincte dans le document. Le texte du<br>document apparaît au-dessus et en dessous de l'objet, mais pas sur<br>les côtés.                                         |
|----------------------------------|----------------------------------------------------------------------------------------------------|
| Renvoi relatif<br>à la page      | Adapte le texte tout autour du cadre de l'objet.                                                                                                    |
| Renvoi<br>dynamique à<br>la page | Adapte automatiquement le texte à gauche, à droite ou tout autour<br>du cadre de l'objet. Si la distance entre l'objet et la marge de page<br>est inférieure à 2 cm, le texte n'est pas adapté. |
| Adapter à<br>gauche              | Adapte le texte à gauche de l'objet s'il y a suffisamment de place.                                                                                                    |
| Adapter à<br>droite              | Adapte le texte à droite de l'objet s'il y a suffisamment de place.                                                                                                    |
| Continu                          | Place l'objet devant le texte.                                                                                                    |
| A l'arrière plan                 | Déplace l'objet sélectionné à l'arrière-plan.                                                                                                    |

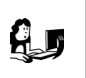

Sélectionner une adaptation optimale à l'aide du menu contextuel ou de la commande « **Format** ⇒ **Adaptation du texte** ».

On peut aussi exécuter la commande « Format  $\Rightarrow$  Image... » en double-cliquant sur l'image.

### Répéter le même processus pour les images suivantes :

| Nom du fichier<br>image | Position                                                                                                  | Adaptation             |
|-------------------------|----------------------------------------------------------------------------------------------------|------------------------|
| Clientserveur.gif       | Avant le texte « <b>Dans un réseau, nous</b><br>distinguons deux types d'ordinateurs : »                  | Aucun                  |
| Login.gif               | Avant le texte « <b>Dans un réseau informatique,</b><br>les ressources partagées, les fichiers »          | A gauche               |
| Internet.gif            | Avant le texte « <b>En interconnectant tous les<br/>réseaux entre eux, nous obtenons<br/>l'Internet »</b> | Dynamique à la<br>page |

Réduire la taille des images à votre convenance ; Enregistrer votre travail. Ne pas refermer le document.

#### 5.4. <u>Ancrage de l'image dans le texte</u>

Une fois l'image insérée dans le document, nous sommes souvent amené à modifier le reste du document : ajout, suppression, modification de texte... ce qui peut désorganiser la mise en page des images. Writer propose différents mode d'ancrage pour les images :

| À la page                                                                            | Ancre l'élément sélectionné à la page active. L'image restera fixe sur la page.                              |
|--------------------------------------------------------------------------------------|----------------------------------------------------------------------------------------------------|
| Au paragraphe Ancre l'élément sélectionné au paragraphe actif. L'image suit le parag |                                                                                                    |
| Au caractère                                                                         | Ancre l'élément sélectionné à un caractère. L'image suit le caractère.                                       |
| Comme caractère                                                                      | L'image se comporte comme un caractère. (Très utile pour insérer une petite<br>image dans le flux du texte.) |
| Au cadre                                                                             | Ancre l'élément sélectionné au cadre qui l'entoure.                                                          |

« Ancrer à la page » l'image « client-serveur » à l'aide du menu contextuel ;

Enregistrer vos modifications.

#### 5.5. Insérer une image à partir de la galerie

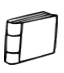

Writer gère une galerie d'images, plus généralement d'objets que vous pouvez facilement insérer dans votre document.

# ✓ Ouvrir la galerie 🧰 du « Panneau latéral » ;

✓ Sélectionner le thème « **Puces** » de la galerie.

✓ Insérer une puce de votre choix par glisser-déplacer n'importe où dans la page. (*Cliquer sur la puce de votre choix, maintenir appuyé le bouton gauche de la souris, glisser la puce dans votre document, relâcher le bouton de la souris*)

 ✓ Régler l'ancrage de la puce « comme caractère ». (Cliquer droit sur la puce et sélectionner la commande « Ancrage ⇒ Comme caractère».

🍄 Vous pouvez maintenant par couper-coller la placer n'importe où dans votre texte.

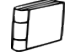

La galerie de Writer est très pauvre. Vous pourrez l'enrichir depuis le site : http://extensions.libreoffice.org/extension-center.

# 6] Principaux raccourcis claviers

| Raccourcis clavier            |               | ú       | Raccourcis clavier      |          | Ú     |
|-------------------------------|---------------|---------|-------------------------|----------|-------|
| Nouveau paragraphe            | Entrée        |         | Passage à ligne         | Êntrée   |       |
| Saut de page                  |               |         | Tabulation              |          |       |
| Espace insécable              | Ctrl 1        | Ctrl 1  |                         |          |       |
|                               | Espace        | Espace  |                         |          |       |
| Couper                        | Ctrl          |         | Coller                  | Ctrl     |       |
| Соріег                        | Ctrl          | Cmd X C |                         |          |       |
| Début de ligne                | K             | cmd X   | Fin de ligne            | Fin      |       |
| Début de document             | Ctrl 🔨        |         | Fin de document         | Ctrl Fin | cmd X |
| Mot à droite                  | <u>Ctrl</u> → | Alt     | Mot à gauche            | Ctrl -   | Alt ← |
| Aide                          | F1            |         | Aide contextuelle       | f F1     |       |
| Annuler la dernière<br>action | Ctrl) Z       | Cmd #   | Caractères<br>soulignés | Ctrl) U  |       |
| Caractères gras               | Ctrl G        | Cmd ¥   | Caractères italique     | Ctrl     |       |
| Enregistrer                   | Ctrl S        |         | Sélectionner tout       | Ctrl A   |       |
| Effacer formatage<br>direct   | Ctrl) M       |         |                         |          |       |

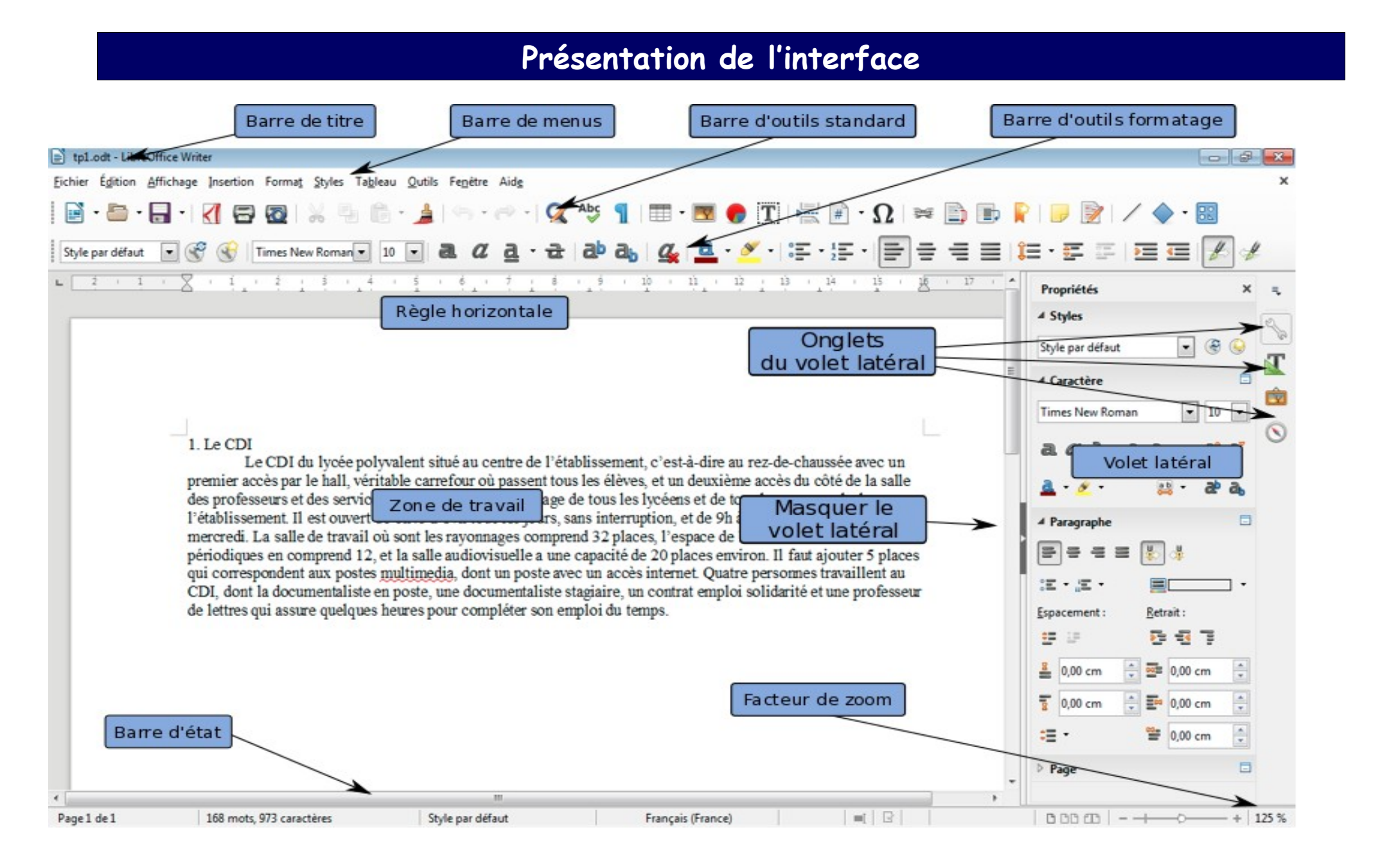